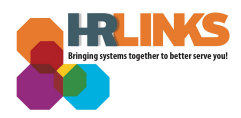

## HR Links: Time Off Award Preference

| lf You                                                                    | And                                              | Then                                                                                                    |
|---------------------------------------------------------------------------|--------------------------------------------------|----------------------------------------------------------------------------------------------------|
| <i>Never updated your time off award preference in HR Links</i>           | You prefer a <b>cash</b><br>award this year      | Do nothing; you will automatically be<br>awarded a monetary award if you are<br>issued an eligible summary rating. |
| Never updated your time off<br>award preference in HR Links               | You prefer a <b>time off</b><br>award this year  | Follow <u>Part A</u> of this guide                                                                                 |
| Elected to receive a time off<br>award last year ("HOURS") in HR<br>Links | You prefer a <b>time of</b> f<br>award this year | Do nothing; you will automatically be<br>awarded a time off award if you are issued<br>a eligible summary rating   |
| Elected to receive a time off<br>award last year ("HOURS") in HR<br>Links | You prefer a <b>cash</b><br>award this year      | Follow <u>Part B</u> of this guide                                                                                 |

## Part A: Select the Time Off Award Preference in HR Links

1. From the HR Links homepage, select the **Employee Personal Info** Tile; **View/Update Personal Info** link.

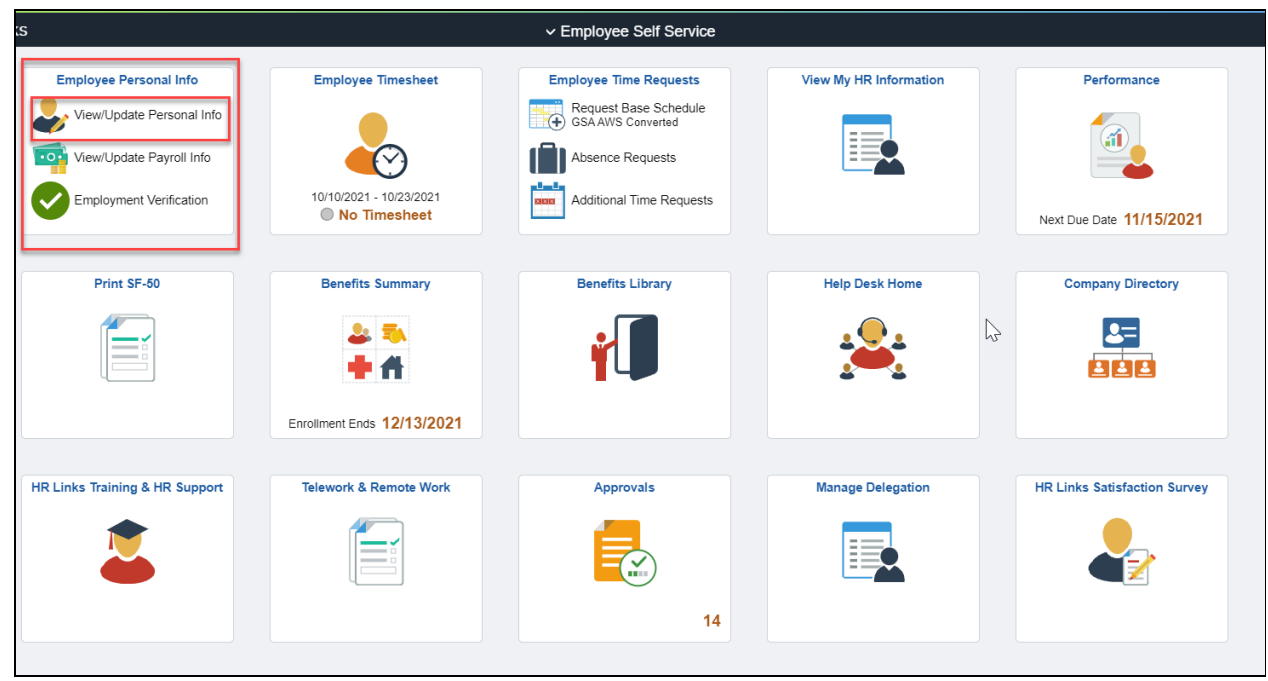

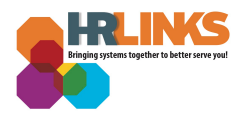

2. From the **Personal Information** page, select **Time Off Award Preference/Language Skills** at the bottom of the page by clicking on the pencil icon.

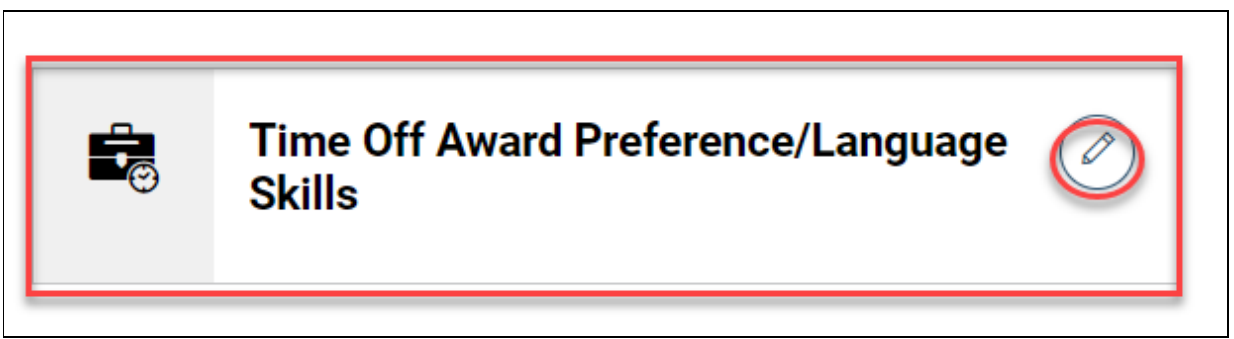

3. From the **My Current Person Profile** page, you can Add (click on plus sign) or Edit (click on pencil icon) your Time Off Award Preference from the Agency Specific Tab.

| Employee Self Service $ ightarrow$ Personal Information $ ightarrow$ Time Off Award Preference                                                                               |                                                                                                    |
|----------------------------------------------------------------------------------------------------|----------------------------------------------------------------------------------------------------|
| My Current Person Profile<br>Your profile displays skills, competencies, and accomplishments. Refiselecting the item description link.<br>Agency Specific Qualifications     | view content detail by navigating through the individual tabs and                                                                 |
| <b>Time Off Award Preference</b><br>If a Time Off Award Preference already exists, you can edit your cur<br>Time Off Award Preference does not already exist, add a new Time | rrent Time Off Award Preference by selecting the pencil icon. If a<br>Off Award Preference by selecting the add icon (plus sign). |
| Time Off Award Preference<br>Inactive<br>View History                                                                                                    |                                                                                                    |

4. Select the plus sign to add a **Time Off Award Preference**.

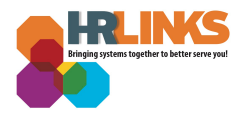

| <b>My Current</b><br>Your profile displa | <b>Person Profile</b><br><i>y</i> s skills, competencies, and accomplishments. Review content detail by navigating through the individual tabs and                                                                                   |
|------------------------------------------|----------------------------------------------------------------------------------------------------|
| selecting the item Agency Specific       | description link.<br>Qualifications                                                                                                    |
| Time Of                                  | Award Preference                                                                                                    |
| 10                                       |                                                                                                    |
| If a Time Off Awa<br>Time Off Award F    | rd Preference already exists, you can edit your current Time Off Award Preference by selecting the pencil icon. If a reference does not already exist, add a new Time Off Award Preference by selecting the add icon (plus sign).    |
| If a Time Off Awa<br>Time Off Award F    | rd Preference already exists, you can edit your current Time Off Award Preference by selecting the pencil icon. If a<br>reference does not already exist, add a new Time Off Award Preference by selecting the add icon (plus sign). |

5. In the Add New Time Off Award Preference window, select the magnifying glass next to the Time Off Award Preference field.

| No Corter                                             |                                                        |
|-------------------------------------------------------|--------------------------------------------------------|
| d item details. Select OK to apply changes and return | n. Select Cancel to return without making any changes. |
| TIME OFF AWARD PREFERENCE*                            |                                                        |
| STATUS                                                | LAST UPDATED                                           |
| Active                                                | 11/01/2021 11:51:45AM                                  |

6. In the pop-window that appears, select **Time Off Award Preference**. The Content Item ID is HOURS.

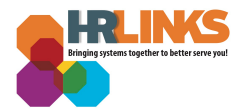

| escription  | ✓ BEGINS WITH   |  |
|-------------|-----------------|--|
| ANCED LOOKU | P ~             |  |
| DOK UP CA   | NCEL            |  |
| DECONITION  |                 |  |
|             | vard Preference |  |

7. HOURS will appear in the Time Off Award Preference field. Keep the Status field as **Active**, confirming for this FY your award preference. Select the **OK** button to return to the GSA Specific Information page.

| Add New Time Off Award Preference<br>Add item details. Select OK to apply changes and return. Select Cance | l to return without making any changes. |
|----------------------------------------------------------------------------------------------------|-----------------------------------------|
| TIME OFF AWARD PREFERENCE*                                                                                 |                                         |
| Active ~                                                                                                   | LAST UPDATED 11/01/2021 11:51:45AM      |
| OK CANCEL                                                                                                  |                                         |

8. The Time Off Award Preference option will be listed under the Time Off Award Preference section with a Status of Active.

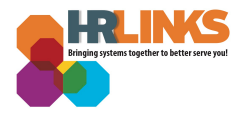

## My Current Person Profile Your profile displays skills, competencies, and accomplishments. Review content detail by navigating through the individual tabs and selecting the item description link. Agency Specific Qualifications Time Off Award Preference

If a Time Off Award Preference already exists, you can edit your current Time Off Award Preference by selecting the pencil icon. If a Time Off Award Preference does not already exist, add a new Time Off Award Preference by selecting the add icon (plus sign).

 Select the Save button at the bottom of the page. You have successfully chosen time off as your award preference. Select Back to return to the Personal Information page.

| competencies, and accom<br>on link.<br>fications<br><b>rd Preference</b><br>ence already exists, you c | iplishments. Rev |
|----------------------------------------------------------------------------------------------------|------------------|
| fications<br><b>rd Preference</b><br>ence already exists, you c                                        | op odit vour our |
| rd Preference                                                                                          | an adit your cur |
| e does not already exist, a                                                                            | add a new Time   |
|                                                                                                    | d Preference     |

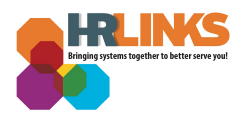

## Part B: Inactivating a Time Off Award Preference

1. If you want to **inactivate a Time Off Award Preference (and return to having the monetary award instead)**, select the pencil icon button under the Time Off Award Preference section.

| <b>My Current Person Profile</b><br>Your profile displays skills, competencies, and accomplishments. Re<br>selecting the item description link.                                | view content detail by navigating through the individual tabs and                                                                   |
|----------------------------------------------------------------------------------------------------|----------------------------------------------------------------------------------------------------|
| Agency Specific Qualifications Time Off Award Preference                                                                                                    |                                                                                                    |
| If a Time Off Award Preference already exists, you can edit your cu<br>Time Off Award Preference does not already exist, add a new Time<br>Time Off Award Preference<br>Active | rrent Time Off Award Preference by selecting the pencil icon. If a<br>e Off Award Preference by selecting the add icon (plus sign). |

2. In the **Update Time Off Award Preference** window, select Inactive in the Status Field. Select the **OK** button to return to the My Current Person Profile page.

| Update Time Off Alward Preference                                     |                                          |
|-----------------------------------------------------------------------|------------------------------------------|
| Update item details, then select OK to apply changes and return. Sele | ct Cancel to return without any changes. |
| TIME OFF AWARD PREFERENCE                                             |                                          |
| HOURS                                                                 |                                          |
| STATUS                                                                | LAST UPDATED                             |
| Inactive ~                                                            | 11/01/2021 11:59:40AM                    |
| OK CANCEL                                                             |                                          |

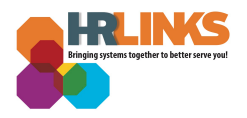

3. You have successfully inactivated a Time Off Award Preference. Click **Save.** Select **Back** to return to the Personal Information page.

| My Current Person Profile<br>Your profile displays skills, competencies, and accomplishments. Revise<br>selecting the item description link.                                              | view content detail by navigating through the individual tabs and                                                                |
|----------------------------------------------------------------------------------------------------|----------------------------------------------------------------------------------------------------|
| Agency Specific Qualifications                                                                                                    |                                                                                                    |
| Time Off Award Preference If a Time Off Award Preference already exists, you can edit your cur Time Off Award Preference does not already exist, add a new Time Time Off Award Preference | rent Time Off Award Preference by selecting the pencil icon. If a<br>Off Award Preference by selecting the add icon (plus sign). |
| Inactive                                                                                                    |                                                                                                    |